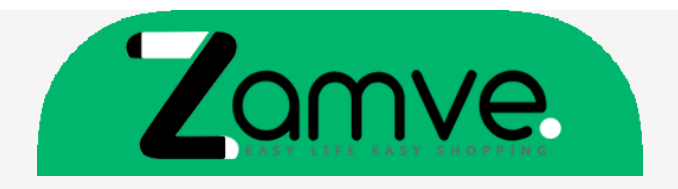

## To download Microsoft Windows 10 ISO file use tool available under this page:

Download Windows 10

1. After clicking the button above you will be redirected to a product download page. You can download windows installer there by clicking the download button marked on the picture below:

| F Microsoft | Software Download Windows - Windows Insider Preview - PAQ                                                                                                    | All Microsoft - Search,O | Sign in A |
|-------------|----------------------------------------------------------------------------------------------------|--------------------------|-----------|
|             | Download Windows 10                                                                                                    |                          |           |
|             | Before updating, please refer to the windows release information status for known issues to confirm your device is not impacte                                                                               | 0.                       |           |
|             | Windows 10 October 2020 Update                                                                                                    |                          |           |
|             | The Update Assistant can help you update to the latest version of Windows 10. To get started, click Update now.                                                                                              |                          |           |
|             | Update now                                                                                                    |                          |           |
| _           | Create Windows 10 installation media                                                                                                    | _                        |           |
|             | To get started, you will first need to have a license to install Windows 10. You can then download and run the media creation tool. For more information on how to use the tool, see the instructions below. |                          |           |
|             | Download tool now                                                                                                    |                          |           |
|             | Privacy                                                                                                    |                          |           |

To activate Microsoft Windows 10 code, follow the guide below:

### 1. If you are performing a fresh installation of Windows 10, you will be prompted to

Enter a product key

### Enter a product key

Your product key should be in an email from whoever sold or distributed Windows to you, or on the box the Windows USB came in.

The product key looks similar to this: PRODUCT KEY: XXXXX-XXXXX-XXXXX-XXXXX

Product key

Dashes will be added automatically

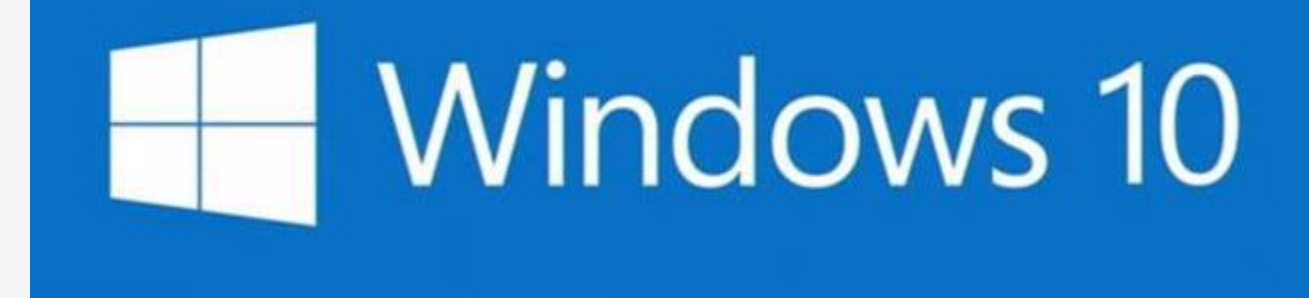

2. Or, after installation, to enter the product key, select the Start button, and then select Settings > Update & Security > Activation > Update product key > Change

| product key.                   |                                                                                                    |  |  |
|--------------------------------|----------------------------------------------------------------------------------------------------|--|--|
| $\leftarrow$ Settings          |                                                                                                    |  |  |
| ۵ Home                         | Activation                                                                                                    |  |  |
| Find a setting $ ho$           | Windows                                                                                                    |  |  |
| Update & Security              | Edition Windows 10 Pro<br>Activation Windows is activated with a digital license                                                         |  |  |
| C Windows Update               | Learn more                                                                                                    |  |  |
| 181 Delivery Optimization      | Update product key                                                                                                    |  |  |
| Windows Security               | To use a different product key on this device, select Change product key.                                                                |  |  |
| → Backup                       | C Change product key                                                                                                    |  |  |
| P Troubleshoot                 | Enter a product key                                                                                                    |  |  |
| 윤 Recovery                     | Enter a product key                                                                                                    |  |  |
| <ul> <li>Activation</li> </ul> | Your product key should be in an email from whoever sold or distributed Windows to you,<br>or on the box the Windows DVD or USB came in. |  |  |
| 合 Find my device               | Product key                                                                                                    |  |  |
| 🛱 For developers               |                                                                                                    |  |  |
| 🗑 Windows Insider Program      | Next Cancel                                                                                                    |  |  |
|                                |                                                                                                    |  |  |

# To activate Windows 10 by phone:

1. Press the Win+R keys to open Run, then type: SLUI 4, then click on OK. (Note that there is a space between SLUI and 4.)

| 🖅 Run         | ×                                                                                                    | < |
|---------------|----------------------------------------------------------------------------------------------------|---|
|               | Type the name of a program, folder, document or Internet resource, and Windows will open it for you. |   |
| <u>O</u> pen: | SLUI 4 ~                                                                                             |   |
|               | OK Cancel <u>B</u> rowse                                                                             |   |

2. Select your country or region, then click Next.

| € Activate W | Uganda<br>Ukraine                      | e Windows |
|--------------|----------------------------------------|-----------|
|              | United Arab Emirates<br>United Kingdom |           |
|              | United States                          |           |
|              | Uruguay<br>Uzbekistan                  |           |
|              | Vanuatu                                |           |
|              | Vatican City                           |           |

- 3. Call the provided phone number to reach the Microsoft Product Activation Center. You will first be walked through an automated menu where you must answer a few questions about what product you are trying to activate (Windows 10), whether you have previously activated it (No), and whether you have a product key (Yes).
- 4. The automated system will now describe the Internet Activation process to you. You already know this information, but simply wait for it to complete. At the end, the system will ask you if you still need assistance. Tell it "Yes", and then you will be

#### taken to a human operator.

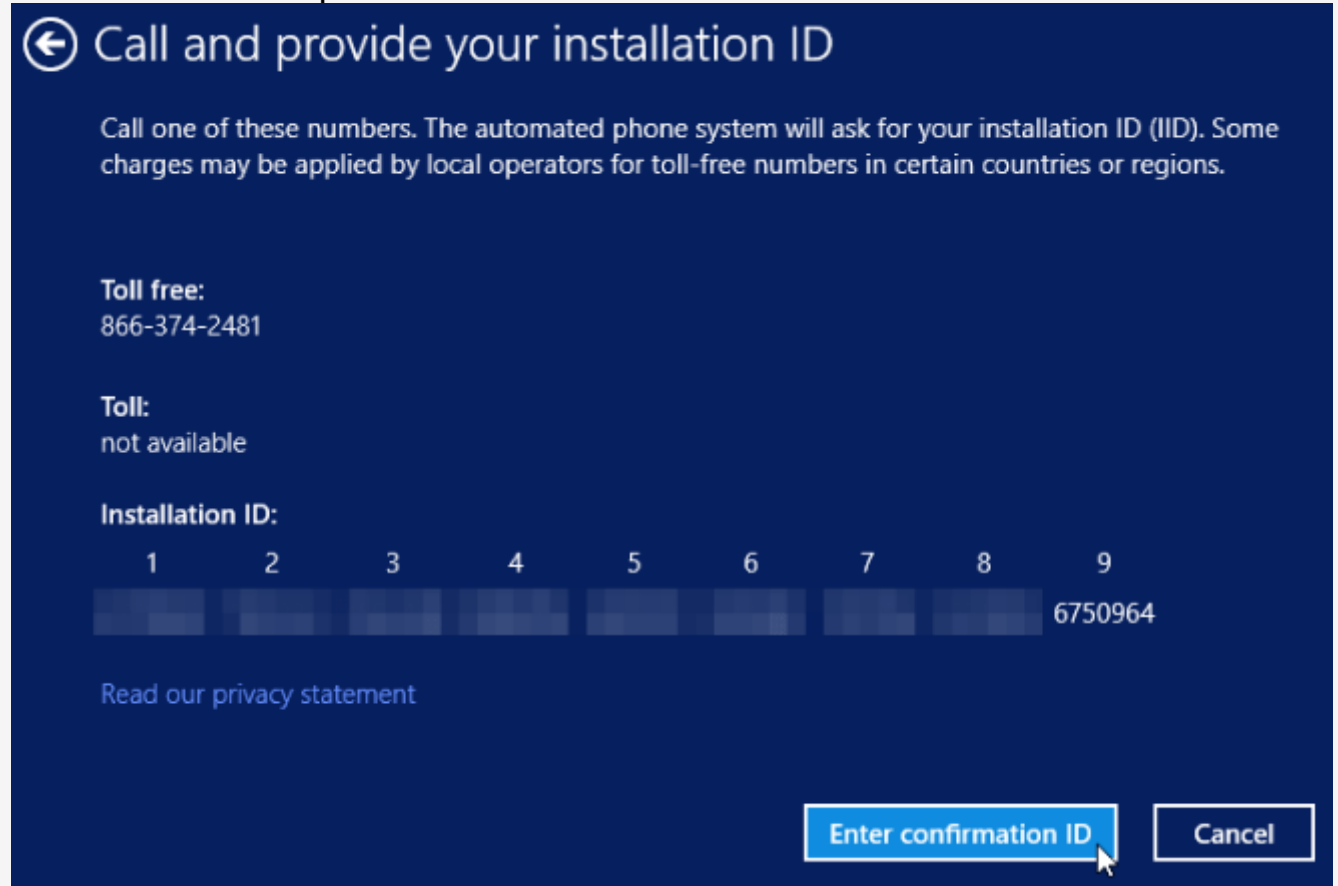

- 5. The human operator will ask confirmation of what product you are trying to activate (Windows 10), and then they will ask you if you have an Installation ID (Yes it's on the same screen as the phone number you called).
- 6. The human operator will then ask you to read them that number. I've found you can read it to them relatively quickly and they keep up just fine; and if you speak clearly, you usually only have to read it once.
- 7. The human operator will then turn you back over to the automated telephone system, which after a few brief instructions will read your Confirmation ID to you. So once the human operator hands the call back to the automated system, click "Enter

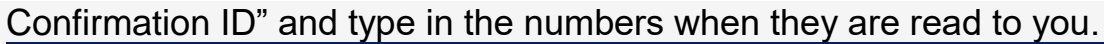

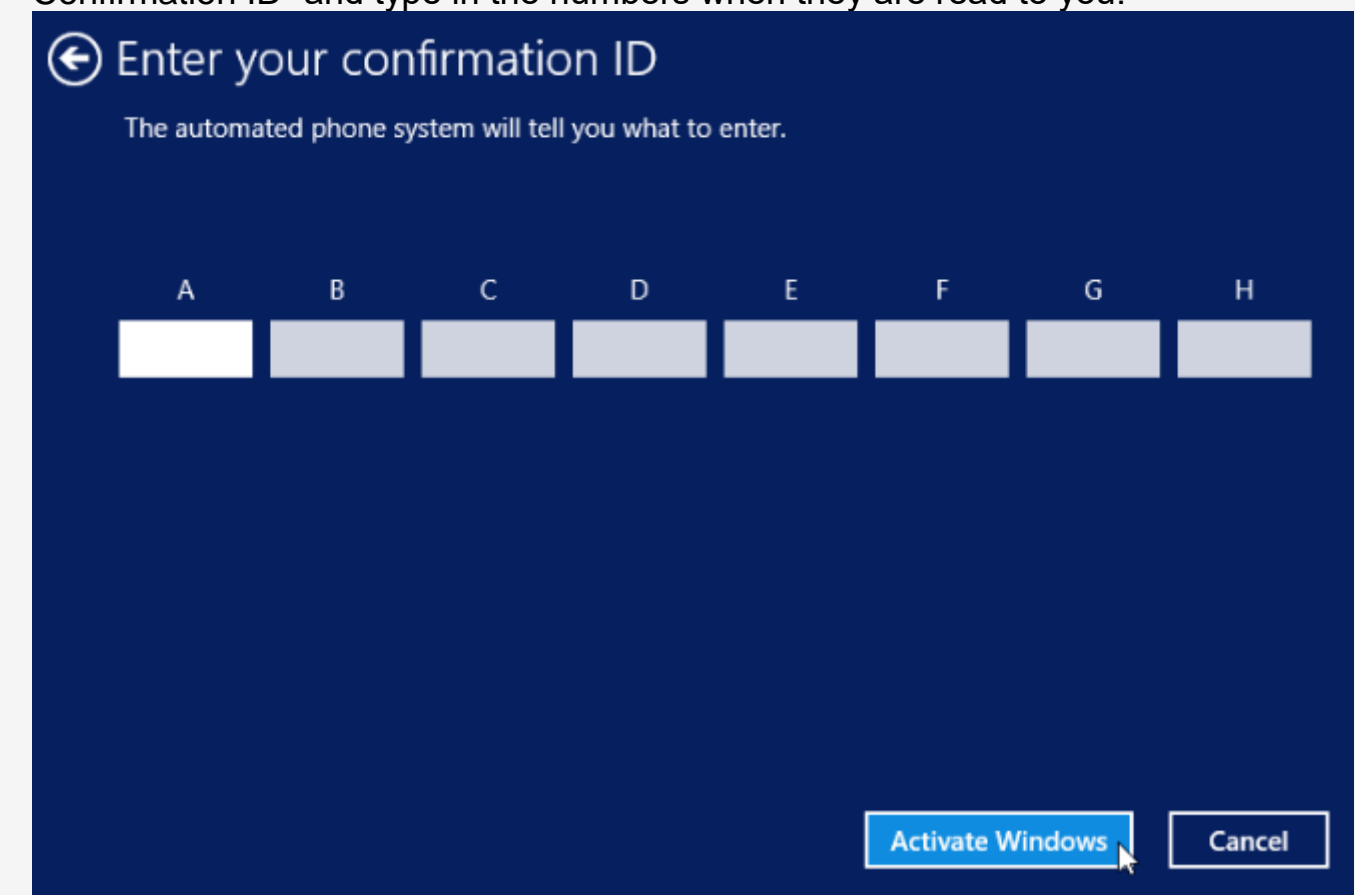

 Once you have entered the Confirmation ID, you can click Activate Windows and if your product key is valid and the numbers have been typed in correctly, you should be all set

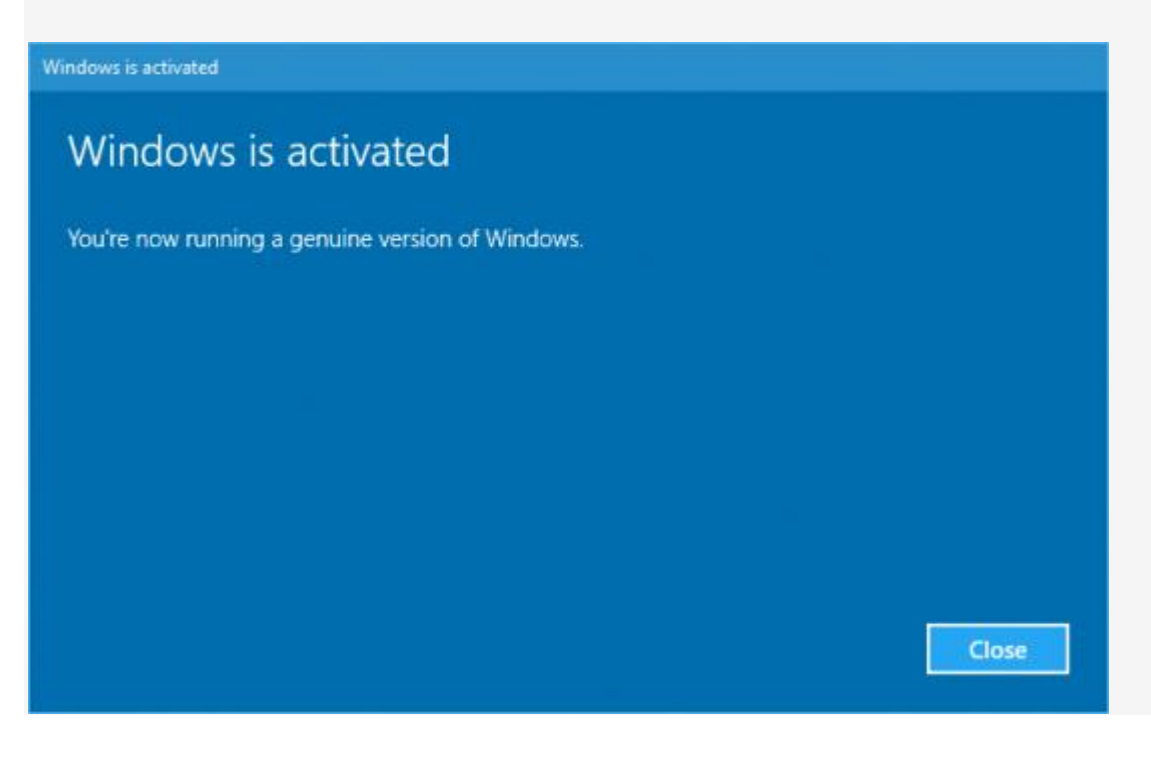

© Copyright by Zamve.com